## Steps To Turn Off Pop-Up Blocker in Google Chrome

## 1. Google Chrome

Step 1: Click "Customize and control Google Chrome" button at the top right hand-side. Step 2: Select "Settings".

| Trade@CIMB [58] ×                                                       |                                   |
|-------------------------------------------------------------------------|-----------------------------------|
| ← → C 🔓 https://secure8.itradecimb.com.my/gcCIMB/cliLogin.jsp           | 4                                 |
|                                                                         | New Ctrl+T                        |
|                                                                         | New window Ctrl+N                 |
| Online Share Trading                                                    | New incognito window Ctrl+Shift+N |
|                                                                         | Bookmarks                         |
| MEMBER LOGIN                                                            | Edit Cut Copy Paste               |
| User ID     Click Here if you have for                                  | gotten you Zoom - 100% +          |
| Password     Click Here     if you have yet                             | t register a                      |
| TC Lite 🔽 Go                                                            | Save page as Ctrl+S               |
|                                                                         | Print Chrl+P                      |
|                                                                         | Tools                             |
|                                                                         | History Colum                     |
| Latest News I* Irade@CIMB New Look                                      | Downloads Ctrl+1                  |
| Prode Code Comment Comment                                              |                                   |
| Experience the new logand f                                             | Sign in to Chrome                 |
| i*Trade@CIMB online z a                                                 | Settings                          |
| Please click on the icon at me ion righ                                 | About Google Chrome               |
| trading hall after you login to iTrade.                                 | Help                              |
| New Trading Hall                                                        | E×it                              |
| NOT                                                                     |                                   |
|                                                                         |                                   |
| About MTrade   Contact Hs   Siteman   Private Policy Copyright @ 2011 ( | CIMB Group. All rights reserved.  |
| r ment frame ( entret e ( enternale ( rinner enter)                     |                                   |
|                                                                         |                                   |
|                                                                         |                                   |
|                                                                         |                                   |
|                                                                         |                                   |

Step 3: Click "Show advanced settings...".

| i*Trade@CIMB [58] | × Settings ×                                                             |            |
|-------------------|--------------------------------------------------------------------------|------------|
|                   | ome:// <b>settings</b>                                                   | ☆ <b>=</b> |
| Chrome            | Search settings                                                          | ~          |
| History           | On startup                                                               |            |
| Extensions        | Open the New Tab page                                                    |            |
| Settings          | Continue where I left off                                                |            |
| Help              | Open a specific page or set of pages. Set pages                          |            |
|                   | Appearance                                                               |            |
|                   | Get themes Reset to default theme                                        |            |
|                   | Show Home button                                                         |            |
|                   | Always show the bookmarks bar                                            |            |
|                   | Search                                                                   |            |
|                   | Set which search engine is used when searching from the <u>omnibox</u> . |            |
|                   | Google  Manage search engines                                            |            |
|                   | Users                                                                    |            |
|                   | You are currently the only Google Chrome user.                           |            |
|                   | Add new user Delete this user Import bookmarks and settings              |            |
|                   | Default browser Make Google Chrome my default                            |            |
|                   | Google Chrome is not current default browser.                            |            |
|                   | Show advanced settings                                                   |            |

Step 4: Under "Privacy", click "Content settings..." button.

| i*Trade@CIMB [58] | × Settings ×                                                                                       |        |
|-------------------|----------------------------------------------------------------------------------------------------|--------|
|                   | ome:// <b>settings</b>                                                                             | ය<br>= |
| Chrome            | Search settings                                                                                    | ~      |
| History           | Search                                                                                             |        |
| Extensions        | Set which search engine is used when searching from the <u>omnibox</u> .                           |        |
| Sattings          | Google  Manage search engines                                                                      |        |
| Securigs          | Users                                                                                              |        |
| Heln              | You are currently the only Google Chrome user.                                                     |        |
| 100               | Add new user Delete this user Import bookmarks and settings                                        |        |
|                   |                                                                                                    |        |
|                   | Make Google Chrome my default by s 4                                                               |        |
|                   | Google Chrome is not currently refault by wser.                                                    |        |
|                   | Privacy                                                                                            |        |
|                   | Content settings Clear browsing data                                                               |        |
|                   | Google Chrome may use web services to improve your browsing experience. You may optionally disable |        |
|                   | these services. <u>Learn more</u>                                                                  |        |
|                   | ✓ Use a web service to help resolve navigation errors                                              |        |
|                   | Use a prediction service to help complete searches and URLs typed in the address bar               |        |
|                   | Predict network actions to improve page load performance                                           |        |
|                   | 🗹 Enable phishing and malware protection                                                           |        |
|                   | Use a web service to help resolve spelling errors                                                  |        |
|                   | Automatically send usage statistics and crash reports to Google                                    |        |
|                   | Send a 'Do Not Track' request with your browsing traffic                                           |        |
|                   | Passwords and forms                                                                                | *      |

Step 5: Under "Pop-ups", select "Allow all sites to show pop-ups". Step 6: Click "Done".

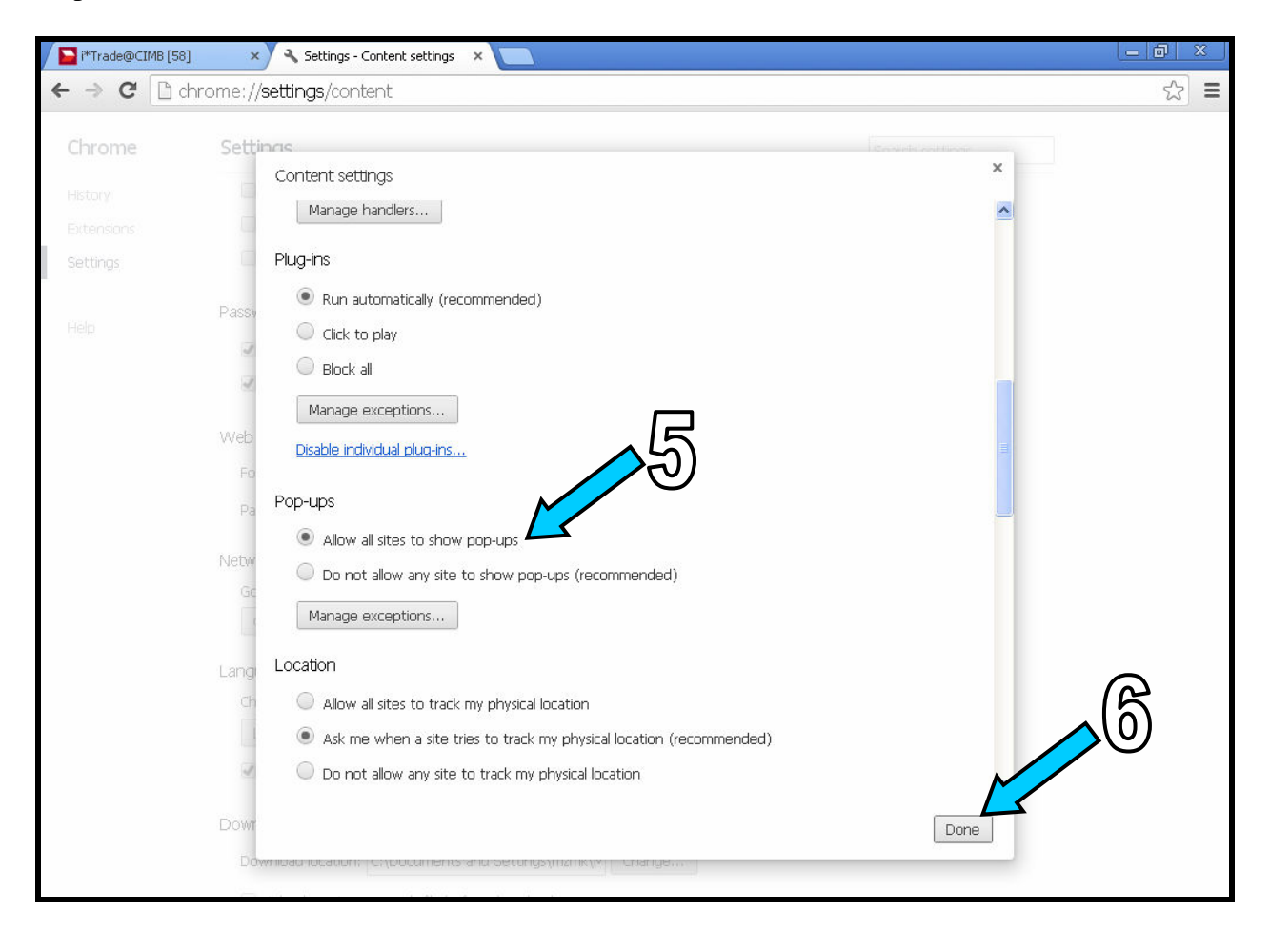

## 2. Mozilla Firefox

Step 1: Go to "Tools" Step 2: Select "Options…"

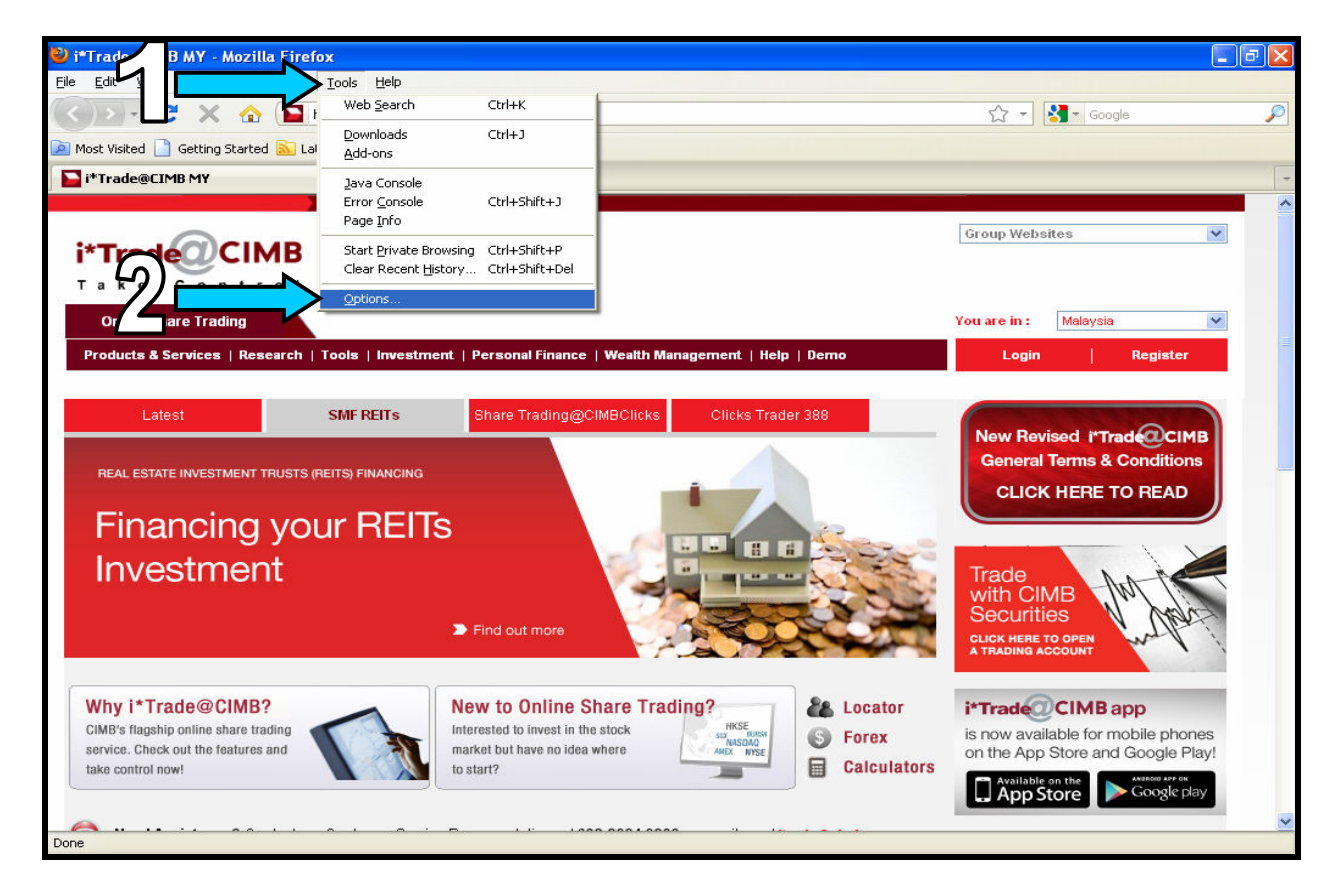

Step 3: Go to "Content" Tab, Step 4: Uncheck the "<u>Block pop-up windows</u>" Step 5: Click "OK".

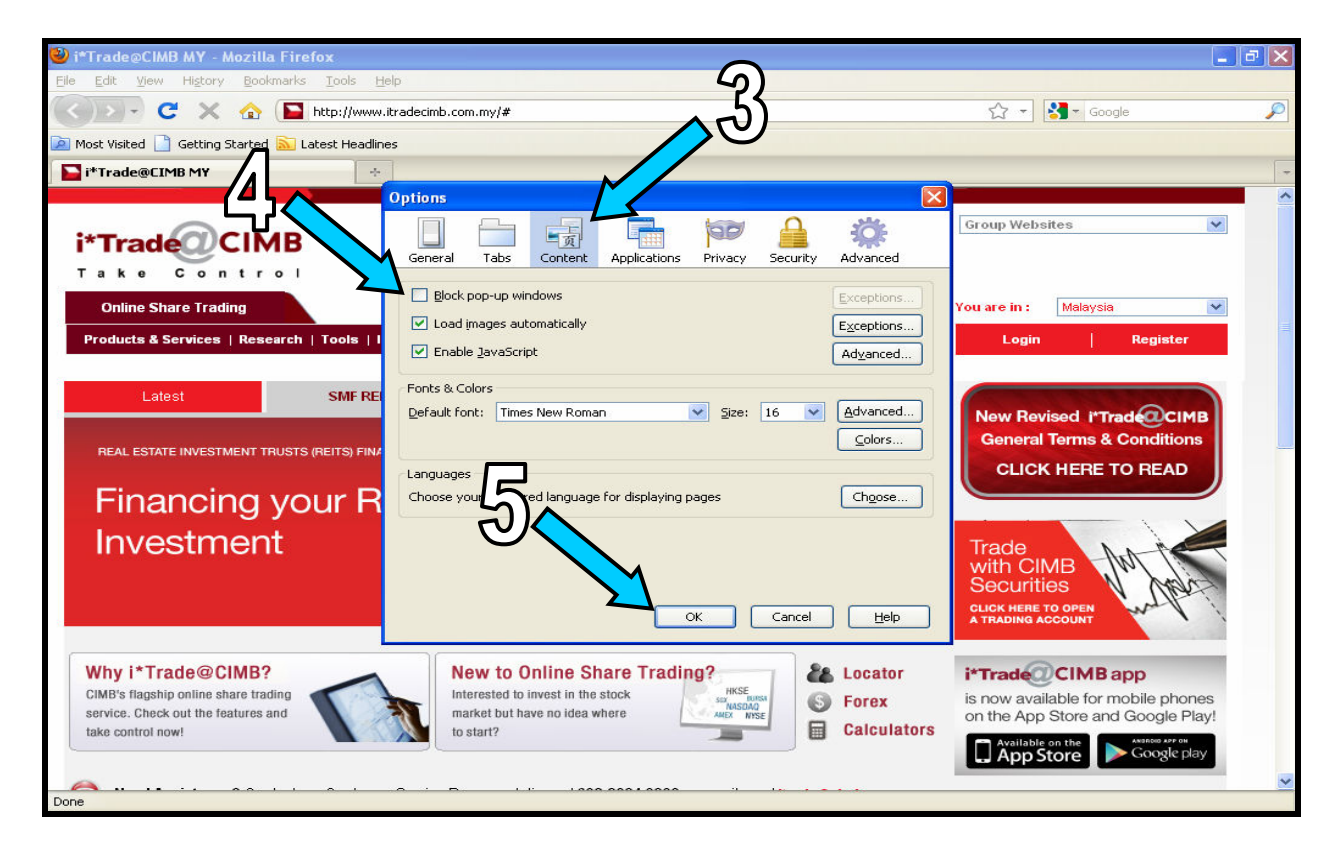

## 3. Internet Explorer 8

Step 1: Go to "Tools"

Step 2: Select "Pop-up" Blocker

Step 3: Select "Turn Off Pop-up Blocker".

Note: Please ensure the status shows "Turn On Pop-up Blocker". It indicates that your pop-up blocker settings has been turned off.

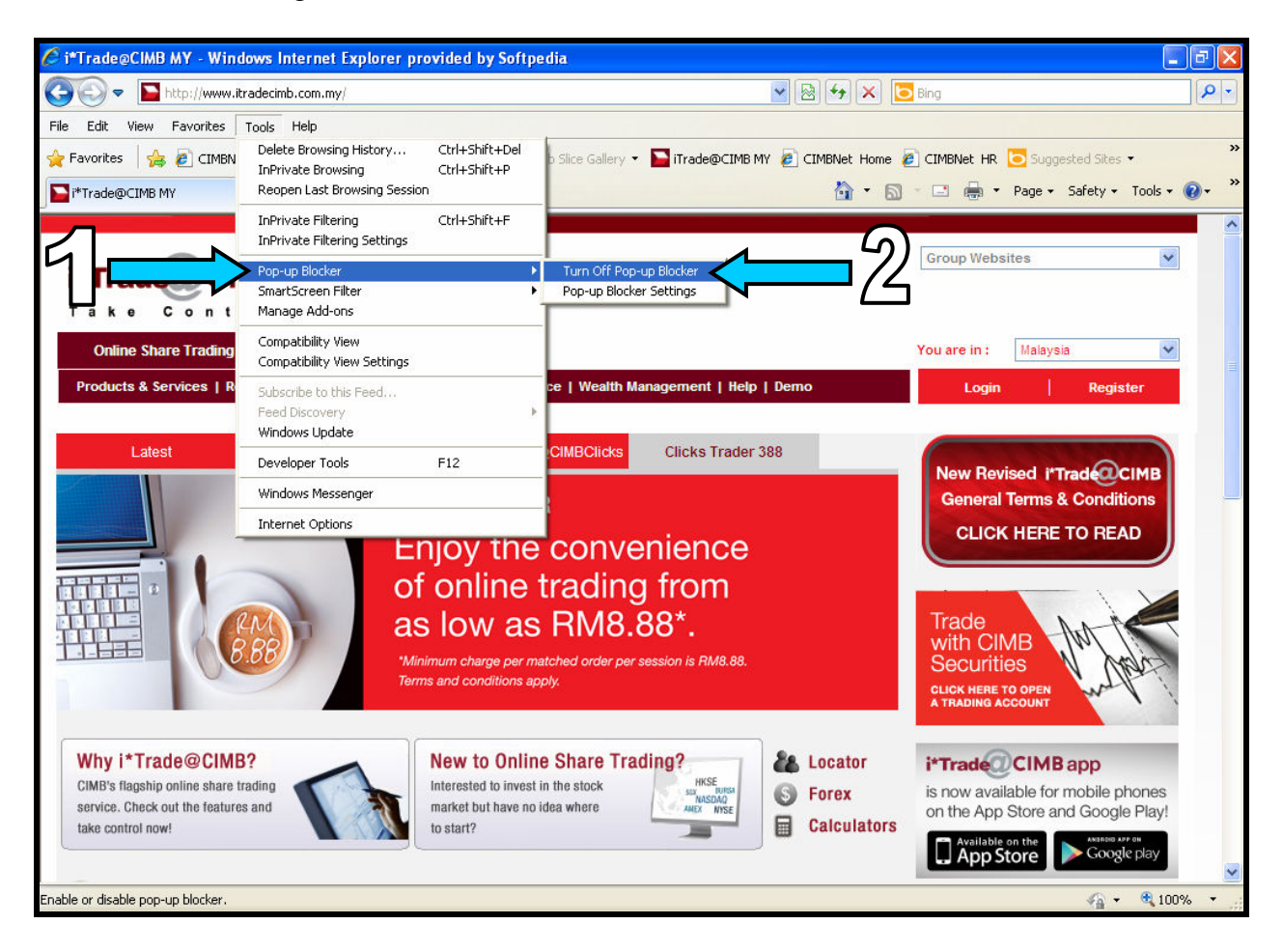